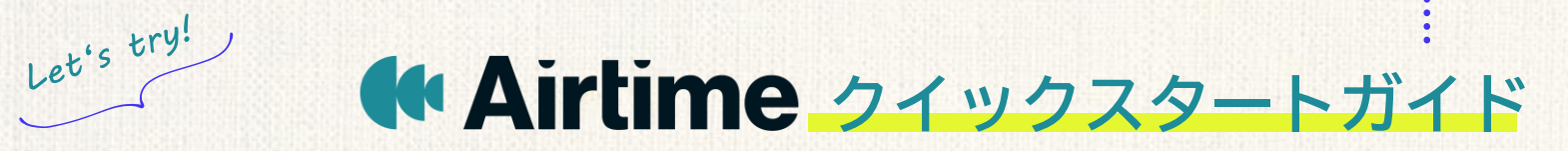

STEP1

https:/

STEP2

| Airtimeサイトでアカウント作成                                      |                                                     |                     | STEP3  |
|---------------------------------------------------------|-----------------------------------------------------|---------------------|--------|
| ※すでにAirtimeアカワントをお持ちの                                   | 方は STEP2 へ                                          |                     |        |
|                                                         | 😫 🖬 🏭 🌆 🎼 🎼                                         | 時在のアカウントにログイン       |        |
|                                                         | 確認をお願いします:メールアドレスを確認してください                          |                     |        |
|                                                         | Airtime(チーム向け)アカウントの作成を完了するには、メールアドレスを確<br>認してください。 |                     |        |
|                                                         | メールアドレスを確認                                          |                     |        |
| 国治海洋                                                    | このリクエストを出した覚えがない                                    | 易合は、このメールを無視してください。 |        |
|                                                         | よろしくお願いいたします。                                       |                     |        |
| ps://signin.app.airtimetools.com/                       |                                                     |                     |        |
|                                                         |                                                     | 次へ                  |        |
| フリープランですぐに使い始められ<br>新規アカウント作成後30日間、プ<br>※基本的に、会社メールアドレス | れます。<br>レミアム機能を無料<br>でアカウント作成し                      | 斗体験できます。<br>ノてください  |        |
| Airtime(チーム向け)申込書(                                      | に記入・押印し                                             | て郵送                 |        |
| 申込書受領後、内容確認のうえ請書をお送りします。                                |                                                     |                     |        |
| 5営業日以内にプラン変更手続きを                                        | 行いメールでご連                                            | 絡します。               |        |
| mmhmm社から「Airtimeアカウン                                    | トの確認」メールフ                                           | が届きます。              | STEDA  |
| その後、当社から開通通知連絡をお                                        | お送りします。                                             |                     | STEF 4 |

## チームの作成を完了させてメンバーを招待

「Airtime (チーム向け)のメールアドレスを確認する| メール 内にある「メールアドレスを確認」リンクをクリックすれば チームの作成は完了です。

「Airtime(チーム向け)へようこそ」というメールが届きます。

## **Airtime**

確認をお願いします:メールアドレスを確認してください

Airtime(チーム向け)アカウントの作成を完了するには、メー ルアドレスを確認してください。

<u>メールアドレスを確認</u> このリクエストを出した覚えがない場合、このメールを無視してくださ

「Airtime(チーム向け)へようこそ」のメール内にある 「チーム向けメンバーを招待」リンクからAirtimeのチーム 管理サイトを開きます。 ここで、メンバー招待やチームのカスタムルームを作成 できます。

> Airtime アカウント・ チーム管理サイト

い。

https://app.airtimetools.com/account/

## Airtime(チーム向け)をお楽しみください!

アプリ版はAirtimeサイトからダウンロードできます。